## Vejledning til Dispensering

| <b>Forberedelse</b><br>At anden medicin tjekkes for<br>holdbarhed, og om der er nok til en fuld<br>dispensering.<br>FMK opdateres                                                                                      | FMK opdatering 👻                                                                                                    |  |  |  |
|----------------------------------------------------------------------------------------------------|----------------------------------------------------------------------------------------------------|--|--|--|
| Vælg fane MEDICIN - Vælg<br>DISPENSERING                                                                                                    | Medicin Udlån<br>Aktuel medicin<br>Dispensering<br>PN Medicin<br>Historik                                                                                                    |  |  |  |
| Vælg <b>VIS MEDICINKORT</b><br>Kontroller at alle præparater, som skal<br>dispenseres i æske, er markeret med<br>flueben.                                                                                              | Vis medicinkort<br>Medicin, der skal dispenseres i æske<br>Fast medicin<br>Acchdealieuleuro "T                                                                                                    |  |  |  |
| <ul> <li>Hvis et præparat mangler flueben:</li> <li>Tryk på præparatet</li> <li>Vælg Sundhedsfaglig<br/>medarbejder skal dispensere i<br/>æske</li> </ul>                                                              | I tabiet daglig<br>/ tbl daglig<br>Trandolapril "Aurobindo" / for blodtrykket / kapsler, hårde.2 mg / T<br>1 kapsel morgen<br>/ kapsel<br>Lansopram / mod mavesyre i spiserøret / enterokapsler, hårde.30 i<br>1 *2<br>Sundhedsfaglig medarbejder – skal dispensere i æske<br>Sundhedsfaglig medarbejder<br>Dosisdispenseret<br>Borger administrerer selv |  |  |  |
| Vælg <b>Start Opmåling</b><br>Kontroller perioden for dispensering er<br>korrekt: Fra dato xx-xx-xx til og med<br>dato xx-xx-xx. Der er automatisk<br>planlagt periode på 14 dage, fra dagen<br>efter og 14 dage frem. | Medicin til opmåling     Start opmåling       17-04-2020     00.00     til 30-04-2020     23:59                                                                                                    |  |  |  |

## Vejledning til Dispensering

| Skal dispensering starte på et senere<br>tidspunkt, tryk på <b>Angiv ny periode</b>                                                                                                    | Angiv ny periode                                                                                                    |  |  |
|----------------------------------------------------------------------------------------------------|----------------------------------------------------------------------------------------------------|--|--|
| Kontroller hele perioden, om præparatet<br>skal gives alle dage                                                                                                    | Uge 108:00Fredag1 x OLardag1 x OLardag1 x OSandag1 x OMandag1 x OTirsdag1 x OOnsdag1 x OOnsdag1 x OUge 208:00Fredag1 x OLardag1 x OSandag1 x OIndags1 x OFredag1 x OLardag1 x OSandag1 x OTirsdag1 x OTirsdag1 x OTirsdag1 x OTirsdag1 x OInsdag1 x OInsdag1 x OInsdag1 x OInsdag1 x O                                                                                                    |  |  |
| Hvert præparat dispenseres og afsluttes<br>ved at trykke på <b>Gem og gå til næste</b>                                                                                                    | Gem og gå til næste 👻                                                                                                    |  |  |
| Ved skift af anden udlevering, tryk på                                                                                                    | Tirsdag 3 x O<br>Onsdag 3 x O                                                                                                    |  |  |
| skal ændres<br>Tryk på<br>Ændr handelsnavn<br>(denne funktion er kun mulig hvis der er andre<br>udleveringer tilgængelige)<br>Her vælges den udlevering der tages i<br>brug<br>Der vælges tidspunkt for ændring. | • Betolvex, CYANOCOBALAMIN, 1 mg, filmovertrukne tabl., Actavis Group, 13.         jan. 2020 14:10, en- eller flergangs apoteksudlevering.             • Betolvex, CYANOCOBALAMIN, 1 mg, filmovertrukne tabl., Actavis Group, 13.         jan. 2020 14:10, en- eller flergangs apoteksudlevering.             • Betolvex, CYANOCOBALAMIN, 1 mg, filmovertrukne tabl., Actavis Group, 3.         okt. 2019 13:07, en- eller flergangs apoteksudlevering.             • Permadoze Oral, CYANOCOBALAMIN, 1 mg, filmovertrukne tabl., Paranova         Dammark. 13. aug. 2019 13:26, en- eller flerganes apoteksudleverine.             Aktiv fra           17-04-202 |  |  |

## Vejledning til Dispensering

| Ved behov for bestilling kan præparatet<br>lægges i kurven<br>Bestilling færdiggøres når alle<br>præparater er dispenseret<br>Tryk på kurven og udfør herefter<br>bestilling<br>Ved sidste præparat afsluttes<br>dispensering med <b>Gem og luk</b> | Bes                                                        | til<br>Gem og luk                                                                                                    |                                                                                                   |
|----------------------------------------------------------------------------------------------------|------------------------------------------------------------|----------------------------------------------------------------------------------------------------|---------------------------------------------------------------------------------------------------|
| <ul> <li>Start kontrol</li> <li>Kontrol kan foretages af <ol> <li>Den der har dispenseret</li> </ol> </li> <li>Eller <ol> <li>Anden medarbejder (med autorisation) forudgået af egenkontrol</li> </ol> </li> </ul>                                  | Ор                                                         | målt medicin                                                                                                    | Start kontrol                                                                                     |
| <ol> <li>Kontrolleres af den der har<br/>dispenseret         <ul> <li>Start kontrol</li> <li>Antallet af tabletter tælles og</li> </ul> </li> </ol>                                                                                                 | <mark>Uge 1</mark><br>Fredag<br>Lerdag<br>Søndag<br>Mandag | occo           9x0           9x0           9x0           9x0           9x0           9x0           9x0           9x0 | Start kontrol           2x0           2x0           2x0           2x0           2x0           2x0 |
| kontrolleres i forhold til skema<br>- Afsluttes med <b>Gem som</b>                                                                                                    | Tirsdag<br>Onsdag<br>Torsdag<br>Uge 2<br>Fredag<br>Lerdag  | 9x ()<br>9x ()<br>9x ()<br>0800<br>9x ()<br>9x ()<br>92 ()                                                           | 2 × 0<br>2 × 0<br>2 × 0<br>2 × 0<br>2 × 0<br>2 × 0<br>2 × 0                                       |
| dispenseret<br>Nexus skelner mellem medarbejder der har                                                                                                    | Sendag<br>Mandag<br>Tirsdag<br>Torsdag                     | 910<br>910<br>910<br>910<br>910<br>910<br>910<br>910                                                                 | 220<br>220<br>220<br>220<br>220<br>220                                                            |
| dispenseret og kontrolleret hvis det ikke gøres af<br>samme person                                                                                                    |                                                            |                                                                                                    |                                                                                                   |

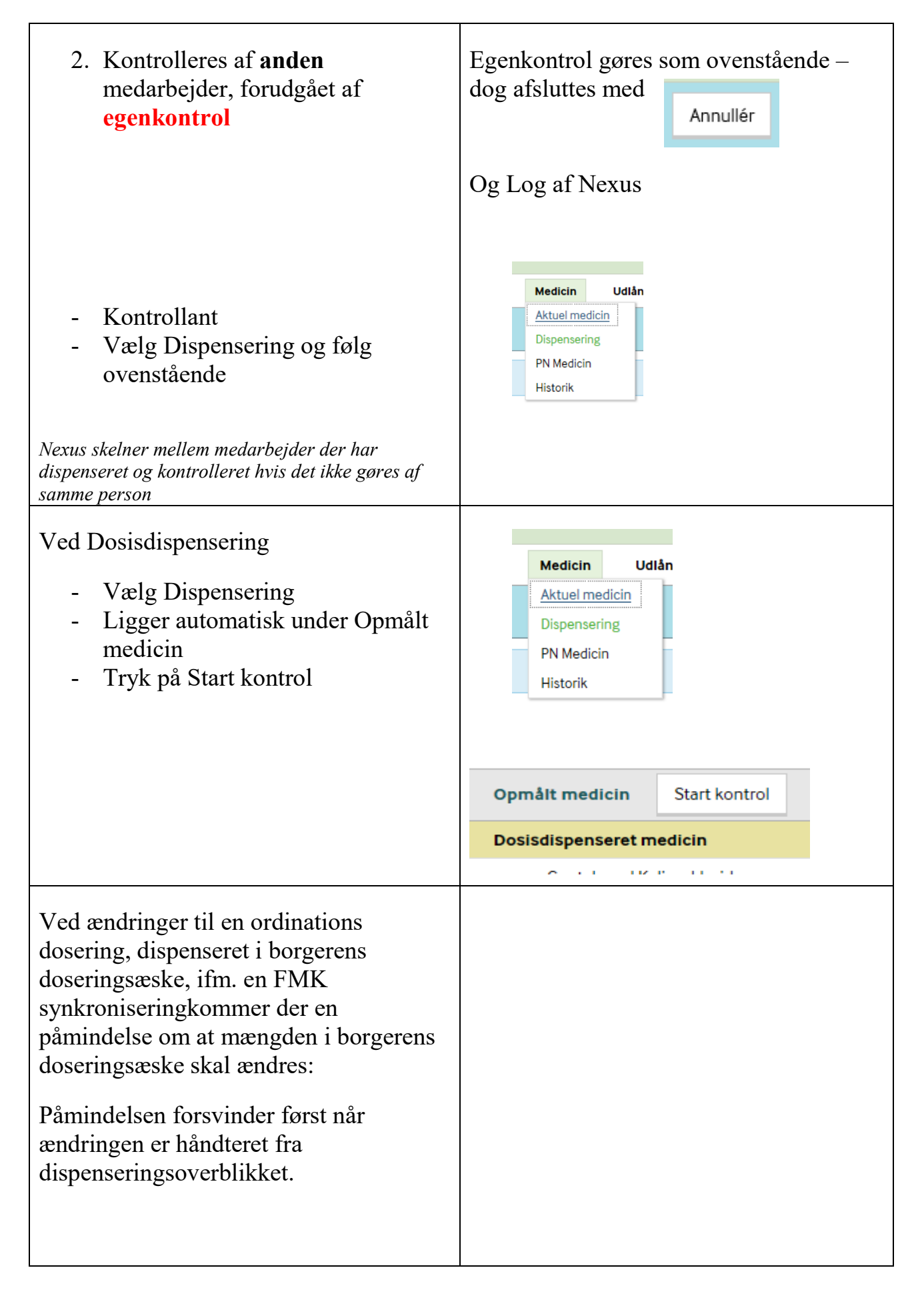